## Qeydiyyat prosesi

Kurs üzrə qeydiyyatdan keçmək üçün ilk növbədə <u>http://kabinet.unec.edu.az/</u> linkinə keçid edirsiniz.

|                                                                                                    | az en ru                                                                                                    |
|----------------------------------------------------------------------------------------------------|----------------------------------------------------------------------------------------------------|
| Azarbaycan Dövlar İqtisad Universitet<br><b>UNEC</b><br><b>Vision</b><br><b>Vision</b> | Tolobonin şoxsi kabineti<br>Bittin sidmetlerin intifadə sımak işilin xahiş edirik ör besəhman datil olanı və yə qeydiyyərdən kəçint<br>i farfindəşi ab<br>i farfindəşi ab<br>i farfindəşi |

Daha sonra **"Qeydiyyat"** düyməsinə sıxaraq **"Yeni qeydiyyat"** bölməsində tələb olunan şəxsi məlumatlarınızı daxil edirsiniz (soyad, ad və ata adı daxil edilərkən azərbaycan əlifbası ilə daxil edilməlidir).

| ← → С 🔺 Не защищено   kabinet unec.edu.az/az/registration | <b>୩</b> ୪                                          | * 1      | ۵ 🗉 🕹 🔹  |
|-----------------------------------------------------------|-----------------------------------------------------|----------|----------|
|                                                           |                                                     |          | az en ru |
|                                                           | Veni qeydiyyat Sanad qabulu Darbend filialina qabul | <b>E</b> |          |
|                                                           | Soyad*                                              |          |          |
| Azərbaycan Dövlət İqtisad Üniversiteti<br>UNEC            | Ala adr.                                            |          |          |
|                                                           | Doğum tarkd"                                        |          |          |
|                                                           | - Vetendesi oldudunuz olkeni seçin -                | v        |          |
|                                                           | - Cinsi seçin -                                     | ~        |          |
|                                                           | E-pogr*                                             |          |          |
| > Sanad anhidu                                            | Yaulayo: kod*                                       |          |          |
| Yenidonhazırlarma tohsili                                 | 066in.b9 Yeni kad almaq                             |          |          |
| Tokrar ali tehsil Schabi telebelarin tehsili              | Qeydiyyatdan keç                                    |          |          |
|                                                           |                                                     |          |          |
| 😔 eduman                                                  |                                                     |          |          |
|                                                           |                                                     |          |          |

**"Qeydiyyatdan keç"** düyməsi sıxıldıqdan sonra yenidən əsas səhifəyə (<u>kabinet.unec.edu.az/</u>linkinə) keçid edərək qeyd etdiyiniz mail ünvana göndərilmiş <u>istifadəçi adı və şifrə</u> (mail ünvan) vasitəsilə kabinetə daxil olaraq "Online müraciət" menyusuna klik edərək Müraciət tipi seçildikdən sonra **müraciət** düyməsini sıxaraq tələb olunan məlumatları sistemə daxil edirsiniz. Açılmış pəncərədə məlumatlar daxil edildikdən sonra həmin səhifənin sonunda müraciət düyməsi sıxılaraq göndərilməlidir.

| $\leftarrow \rightarrow$ C $\textcircled{a}$ | O 🖄 kabinet.unec.edu.az/az/apply | -               |              |                             | ជ                       | 🗢 🗶 📜 Ấ ≡                                           |  |  |
|----------------------------------------------|----------------------------------|-----------------|--------------|-----------------------------|-------------------------|-----------------------------------------------------|--|--|
| 🕀 Авиабилеты 🕀 Яндекс 🂊 Gettin               | ng Started                       |                 |              |                             |                         | 🗋 Другие закладкі                                   |  |  |
| Azərbaycan Dövlət<br>İqtisad Universiteti    |                                  |                 |              |                             |                         | az   en   ru   🌲 []∋ çeoș                           |  |  |
| Online müraclət                              | Online mūraciət                  |                 |              |                             |                         | -                                                   |  |  |
| X                                            |                                  |                 |              | Müraciet tipi - Müraciet ti | pini seçin - 🗸 Mûraciet |                                                     |  |  |
| N                                            | Ne Müraciətin tipi               | Müraciət tarixi | Yekun tarixi | Status                      | Bildiriş                |                                                     |  |  |
| -                                            | Netoe yardur.                    |                 |              |                             |                         |                                                     |  |  |
|                                              |                                  |                 |              |                             | · · · ·                 | Íxtisas                                             |  |  |
|                                              |                                  |                 |              |                             |                         | Qrup                                                |  |  |
| _                                            |                                  |                 |              |                             |                         | Qəbul ili                                           |  |  |
|                                              |                                  |                 |              |                             |                         | Tehsil statusu                                      |  |  |
|                                              |                                  |                 |              |                             |                         | Profii dəyiş                                        |  |  |
|                                              |                                  |                 |              |                             |                         | Tolimat 🛎                                           |  |  |
|                                              |                                  |                 |              |                             |                         | Təhsil alanların intizam<br>qaydaları 📥             |  |  |
|                                              |                                  |                 |              |                             |                         | Təhsil alanların etik davranış<br>kodeksi 📥         |  |  |
|                                              |                                  |                 |              |                             |                         | Universitet Daxili İki Diplom<br>Programı (UDİD) 📥  |  |  |
|                                              |                                  |                 |              |                             |                         | İxtisas üzrə Minor Təhsil<br>Proqramının Qaydalan 📥 |  |  |
|                                              |                                  |                 |              |                             |                         |                                                     |  |  |